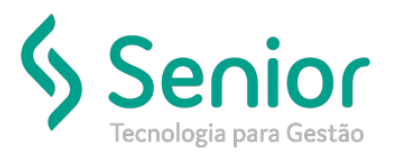

## Banco de Soluções

## O que ocorre?

Como dar portaria de Saída de uma viagem?

## O que fazer para resolver?

Deverá acessar a viagem, clicar no botão Portaria preencher a data e o horário e clicar no botão Iniciar, no Módulo: Tráfego

Onde e como fazer para resolver?

Ao acessar no sistema o caminho: Trucker->Operacional->Tráfego->Gerenciamento de Tráfego, deverá consultar a viagem, selecionar e clicar no botão portaria,

| 🗍 Gerenciamento de Tráfego      |                          |                           |                                                              |                                 | r 0' 🛛               |
|---------------------------------|--------------------------|---------------------------|--------------------------------------------------------------|---------------------------------|----------------------|
| 2                               |                          |                           |                                                              |                                 | 0                    |
| Filtrar por Viagens             |                          |                           | Emissão Inicial         Emi           01/01/2019         04/ | issão Final Unidade<br>/06/2019 | •                    |
| Motorista Veículo               |                          |                           | Palavra Chave                                                |                                 |                      |
| <u> </u>                        |                          |                           |                                                              |                                 | Filtrar +            |
|                                 |                          |                           |                                                              | Marcar                          | (Des)Marcar Todos    |
| Sel. Transpo                    | rte Viagem S             | Status Tipo               | Veículo                                                      | Semirreboques                   | <u> </u>             |
|                                 | 000130879 Agend          | dada Carregamento/Entrega | 0618 - JQT-4144                                              |                                 | <u> </u>             |
| Citle Registros: 1              |                          |                           |                                                              |                                 | ×                    |
| Incluir Alterar                 | Portaria Mapa Q          | 2corrências Documentos V  | alores Bonificação                                           | Tarefas Fechamento Imp          | rimir <u>F</u> echar |
| Qtde Registros: 1       Incluir | Po <u>r</u> taria Mapa Q | 2corrências Documentos V  | alores Bonificação                                           | Iarefas Fec <u>h</u> amento Imp | rimir <u>E</u> echar |

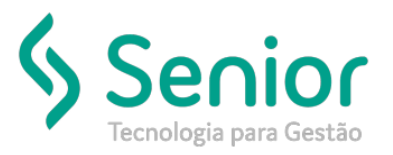

## Banco de Soluções

Após será necessário preencher os campos Saída, data e horário, depois terá que clicar no botão iniciar.

| 🗖 Portaria 🛛 🗖                   | $\boxtimes$ |  |  |  |  |
|----------------------------------|-------------|--|--|--|--|
|                                  | 0           |  |  |  |  |
| Viagem<br>000130879              |             |  |  |  |  |
| Saida Odómetro                   |             |  |  |  |  |
| 04/06/2019 09:10 0 0             | 1           |  |  |  |  |
| Chegada Odómetro                 |             |  |  |  |  |
|                                  |             |  |  |  |  |
| KM percorrida                    |             |  |  |  |  |
| <u>Calcular</u> 0                |             |  |  |  |  |
| I <u>n</u> iciar Estornar Eechar |             |  |  |  |  |